# Configurazione di CIMC e installazione di ESXi su BE6K/7K in caso di guasto irreparabile

# Sommario

Introduzione Prerequisiti Requisiti Componenti usati Premesse Processo da seguire Parte 1. Configurazione CIMC Parte 2. Installazione di ESXi Verifica Risoluzione dei problemi

# Introduzione

Questo documento descrive il processo per installare Elastic Sky X Integrated (ESXi) e configurare Cisco Integrated Management Controller (CIMC) su un server BE6/7K in caso di guasto hardware completo o sostituzione completa del server. Questo documento aiuta a configurare il server da zero.

# Prerequisiti

#### Requisiti

Cisco raccomanda la conoscenza dei seguenti argomenti:

- Accesso fisico al server per il collegamento di tastiera e monitor
- Necessità di accesso a tastiera e monitor
- Dongle CIMC per il collegamento di monitor e tastiera
- Account gratuito in VMware per il download dell'immagine del cliente Cisco

#### Componenti usati

Il documento può essere consultato per tutte le versioni software o hardware.

Le informazioni discusse in questo documento fanno riferimento a dispositivi usati in uno specifico ambiente di emulazione. Su tutti i dispositivi menzionati nel documento la configurazione è stata ripristinata ai valori predefiniti. Se la rete è operativa, valutare attentamente eventuali conseguenze derivanti dall'uso dei comandi.

# Premesse

BE6K/7K sono soluzioni preinstallate, ovvero ESXi è preinstallato sul server. In alcuni casi, è possibile che si verifichino problemi con BE6k/7K in cui è necessario sostituire tutti i dischi rigidi (HDD) o non è possibile ripristinare i dati o il disco virtuale (VD) guasto o sostituzione completa del server, quindi è necessario installare ESXi sul nuovo hardware. Questo documento descrive la procedura da seguire per installare ESXi e configurare CIMC in un evento di questo tipo

# Processo da seguire

La procedura può essere suddivisa in due parti:

Parte 1. Configurare CIMC e creare VD.

- 1. Collegare tastiera e monitor alla console del server UCS (Unified Computing System) con il dongle KVM (Keyboard/Video/Mouse)
- 2. Accendere il server
- 3. Configurazione di CIMC IP
- 4. Assicurarsi che tutte le unità fisiche siano in buono stato
- 5. Creazione di un disco virtuale in RAID 5

Parte 2. Installare ESXi sul DVD creato.

- 1. Scaricare Cisco Custom ISO® da VMware
- 2. Accedere a CIMC e avviare la console KVM. (Assicurarsi che JRE sia installato sul PC)
- 3. Montaggio di ISO virtuali tramite console KVM
- 4. Riavviare il server UCS da KVM, premere F6 all'avvio
- 5. Selezionare Virtual CD/DVD, quindi premere Invio.
- 6. Procedere con l'installazione di ESXi
- 7. Da Direct Console User Interface (DCUI) premere **F2**, configurare ESXi IP, subnet, VLAN (opzionale)
- 8. Accesso a ESXi IP da Vsphere Client

#### Parte 1. Configurazione CIMC

Procedura con screenshot.

Passaggio 1. Collegare tastiera e monitor alla console del server UCS utilizzando il dongle KVM, come mostrato nell'immagine.

#### Figure B-1 KVM Cable

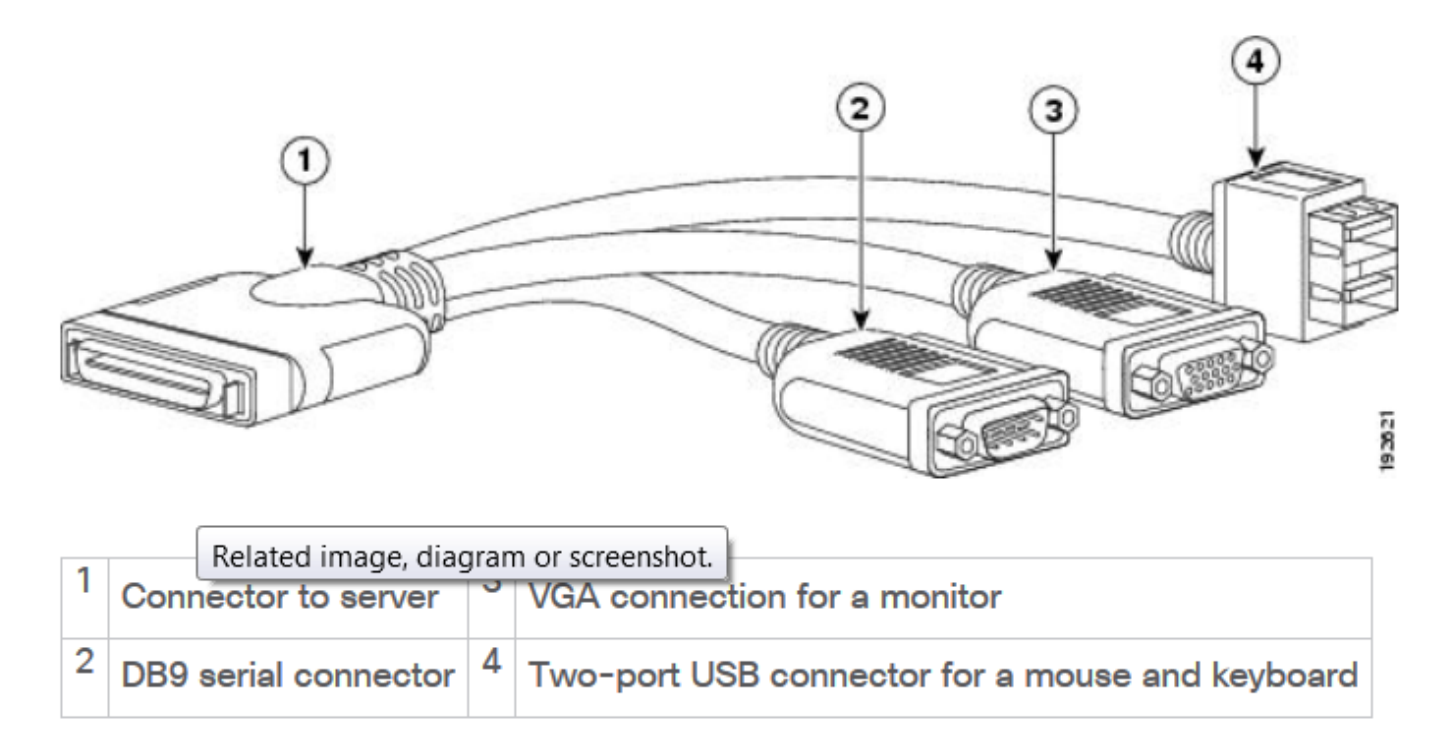

Passaggio 2. Accendere il server.

Passaggio 3. Nella schermata di accensione, premere F8 come mostrato nell'immagine.

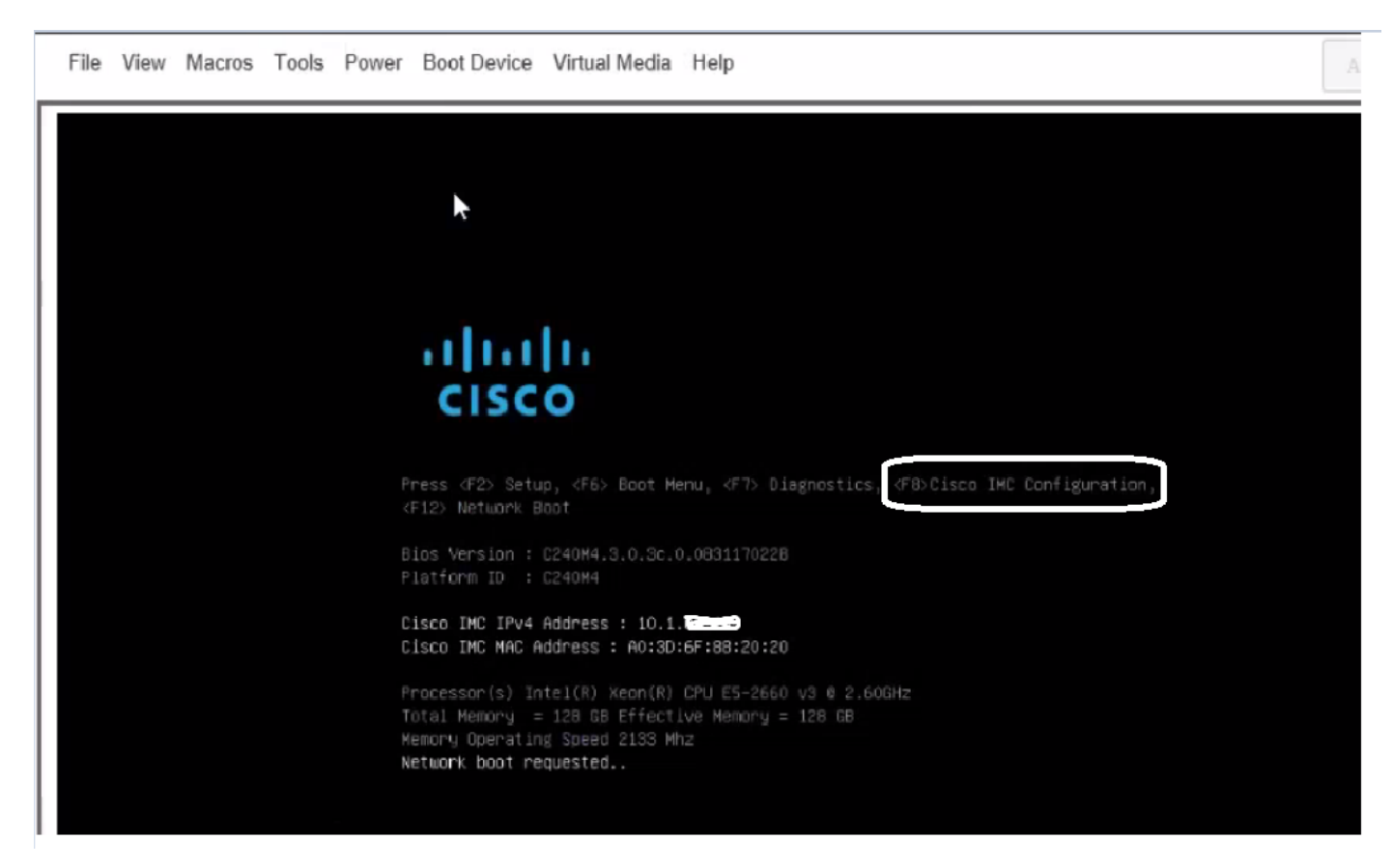

Passaggio 4. Configurare CIMC per la connettività come mostrato nell'immagine.

Dall'interno dell'utilità CIMC, è necessario configurare quanto segue:

- indirizzo IP CIMC
- Gateway predefinito
- Impostazione della password per CIMC

| IC Properties              |               |                                                        |
|----------------------------|---------------|--------------------------------------------------------|
| NIC mode                   |               | NIC redundancy                                         |
| Dedicated:                 | ( <u>X</u> )  | None: [X]                                              |
| Shared LOM:                | []            | Active-standby:[]                                      |
| Cisco Card:                | []            | Active-active: []                                      |
| (PV4 (Basic)               |               | Factory Defaults                                       |
| DHCP enabled:              | []            | CIMC Factory Default:[]                                |
| CIMC IP:                   | 10.110.9.11   | Default User (Basic)                                   |
| Subnetmask:                | 255.255.255.0 | Default password:                                      |
| Gateway:                   | 10.110.9.1    | Reenter password:                                      |
| JLAN (Advanced)            |               |                                                        |
| VLAN enabled:              | []            |                                                        |
| VLAN ID:                   | 1             |                                                        |
| Priority:                  | θ             |                                                        |
| ******                     | *****         | ***********                                            |
| <up arrow="" down=""></up> | Select items  | <f10> Save <space bar=""> Enable/Disable</space></f10> |
| <f5> Refresh</f5>          |               | <esc> Exit</esc>                                       |

#### Passaggio 5. Creare VD.

Per creare il DVD, procedere come segue:

- 1. Avvia CIMC
- 2. Passa all'archiviazione
- 3. Selezionare Storage > Informazioni controller
- 4. Passare a Informazioni controller > Crea unità virtuale da unità fisiche inutilizzate
- 5. Selezionare Raid come 5
- 6. Seleziona HDD Nota: Sono necessari almeno 3 dischi rigidi per RAID 5.
- 7. Imposta nome e proprietà
- 8. Fare clic su Crea unità virtuale

1. Avviare CIM da un browser Web. Accettare tutti gli avvisi relativi ai certificati ottenuti, come mostrato nell'immagine.

| 😕 uludu Cisco     | Integrated Management Controlle      | ər                  |                                    | 🐥 🔀 7 admin@64.1            |
|-------------------|--------------------------------------|---------------------|------------------------------------|-----------------------------|
| A / Chassis / Sum | mary 🚖                               |                     | Refresh                            | Host Power   Launch KVM   P |
| Server Proper     | ties                                 | Cisco Integrated N  | Anagement Controller (Cisc         | co IMC) Information         |
| Product Name:     | UCS C220 M4S                         | Hostname:           | C220-FCH1850V31Y                   |                             |
| Serial Number:    | FCH1850V31Y                          | IP Address:         | 10.197.252.34                      |                             |
| PID:              | UCSC-C220-M4S                        | MAC Address:        | 64:F6:9D:36:B2:8C                  |                             |
| UUID:             | CA872166-B342-4C1B-A750-F841485DF926 | Firmware Version:   | 3.0(3f)                            |                             |
| BIOS Version:     | C220M4.3.0.3c.0.0831170216           | Current Time (UTC): | Thu Apr 26 11:38:21 2018           |                             |
| Description:      | ESXI-Static-Ankoul-DND               | Local Time:         | Thu Apr 26 17:08:21 2018 IST +0530 |                             |
| Asset Tag:        | Unknown                              | Timezone:           | Asia/Kolkata                       | Select Timezone             |
|                   |                                      |                     |                                    |                             |
| Chassis Statu     | S                                    | Server Utilization  |                                    |                             |
| Power             | r State: 🔍 On                        | (%)                 |                                    |                             |
| Overall Server    | Status: 😣 Severe Fault               | 100                 |                                    | Overall Utilization (%)     |
| Tempe             | rature: 🗹 Good                       | 90-                 |                                    | CPU Utilization (%)         |
| Overall DIMM      |                                      | 80 1                |                                    | Memory Utilization (%)      |

2. Passare a **Immagazzinaggio** come mostrato nell'immagine.

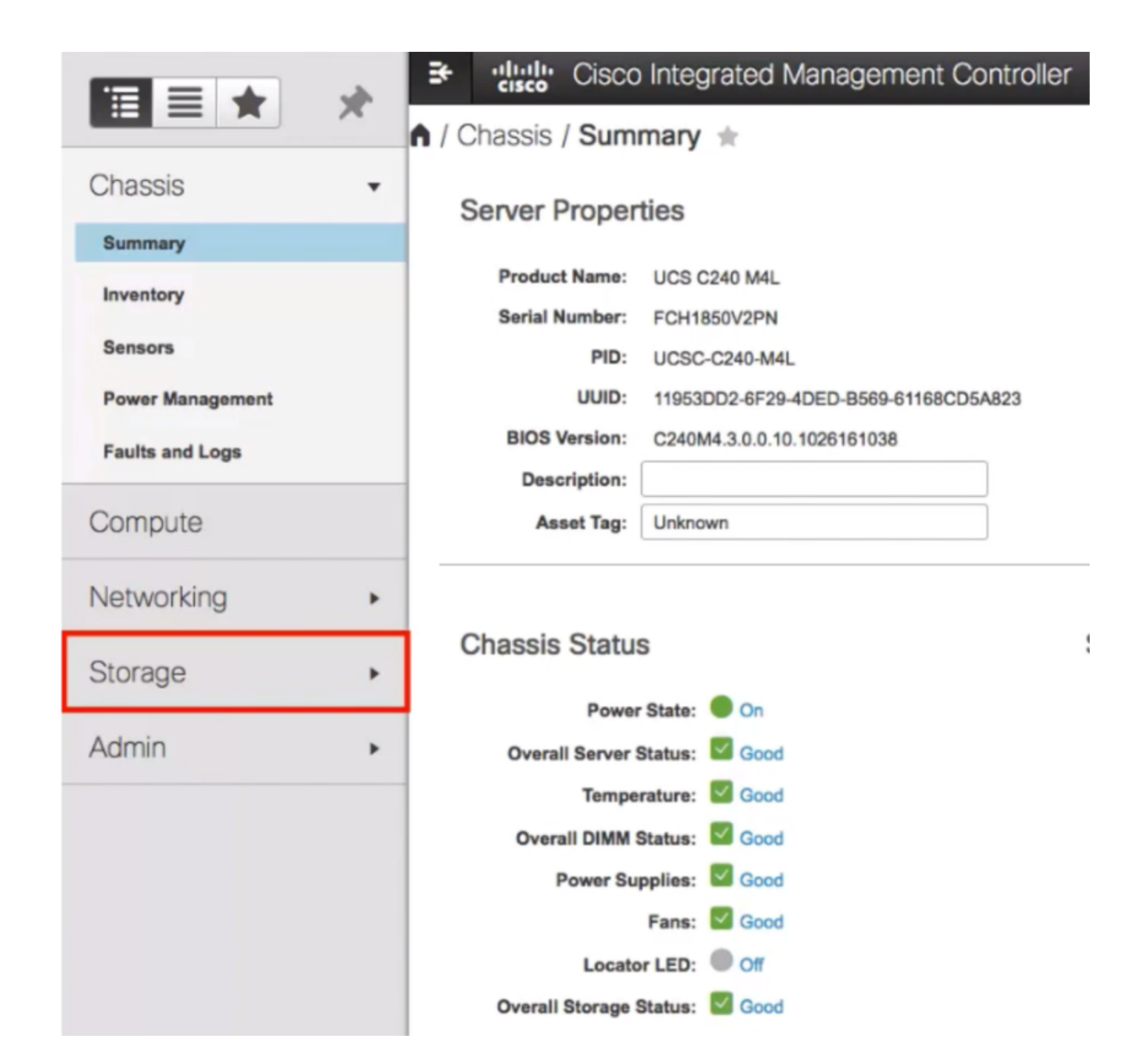

3. Passare a Memoria > Informazioni controller come mostrato nell'immagine.

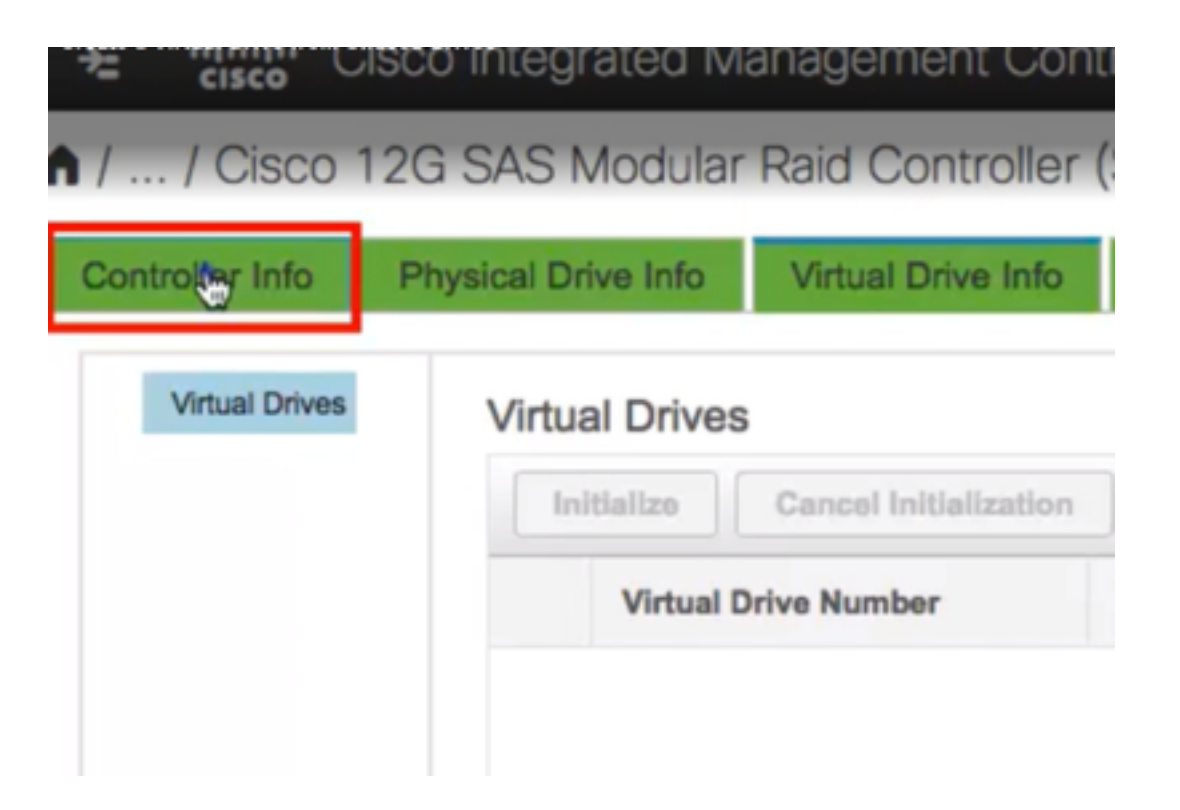

4. Passare a **Informazioni controller > Crea unità virtuale da unità fisiche inutilizzate** come mostrato nell'immagine.

| ♠ / / Cisco          | 12G SAS Modular          | Raid Controller (    |
|----------------------|--------------------------|----------------------|
| Controller Info      | Physical Drive Info      | Virtual Drive Info   |
| Create Virtual Drive | Get Storage Firmware Log | Create Virtual Drive |
|                      | itus                     |                      |
|                      | Composite He             | alth: 🗹 Good         |

5. Selezionare RAID Level (Livello RAID) come **5** (5) dall'opzione a discesa come mostrato nell'immagine.

|        |         |             | _  |           |     |     |        |
|--------|---------|-------------|----|-----------|-----|-----|--------|
|        |         | RAID Level: | 이  |           |     |     | Enable |
|        |         |             | 0  |           |     |     |        |
|        |         |             | 1  |           |     |     | -      |
| Create | Drive   | Groups      | 5  | <b>\$</b> |     |     |        |
|        |         | _           | 6  |           |     |     |        |
| Physic | al Driv | /es         | 10 |           |     |     | ¢      |
|        | ID      | Size(MB)    | 50 |           |     |     |        |
|        |         | 0110()      | 60 |           |     |     |        |
|        | 1       | 952720 MB   |    | TUSHIDA   | noo | 040 |        |
|        | 2       | 952720 MB   |    | TOSHIBA   | HDD | SAS |        |
|        | 3       | 3814697 MB  |    | TOSHIBA   | HDD | SAS |        |
|        | 4       | 3814697 MB  |    | TOSHIBA   | HDD | SAS |        |
|        | 5       | 952720 MB   |    | TOSHIBA   | HDD | SAS |        |
| 0      | ^       |             |    | TOOLIDA   |     |     |        |

6. Selezionare HDD come mostrato nell'immagine.

Nota: Sono necessari almeno 3 dischi rigidi per RAID 5.

| Phys | ical D | rives      | Selected 3 / Total 9 |           |      | Drive Groups |                   |
|------|--------|------------|----------------------|-----------|------|--------------|-------------------|
|      | ID     | Size(MB)   | Model                | Interface | Туре |              | Name              |
|      | 1      | 952720 MB  | TOSHIBA              | HDD       | SAS  |              | No data available |
|      | 2      | 952720 MB  | TOSHIBA              | HDD       | SAS  | >>           |                   |
| ¥.   | 3      | 3814697 MB | TOSHIBA              | HDD       | SAS  | <<           | -                 |
|      | 4      | 3814697 MB | TOSHIBA              | HDD       | SAS  |              |                   |
|      | 5      | 952720 MB  | TOSHIBA              | HDD       | SAS  |              |                   |
| 0    |        | 000000110  |                      |           | 0.10 |              |                   |

- 7. Impostare Name e Properties come illustrato nell'immagine.
- 8. Fare clic su Create Virtual Drive (Crea unità virtuale) come mostrato nell'immagine.

Virtual Drive Properties

| Name:          | RAID5_123     | Disk Cache Policy: | Unchanged                    | ۳ |       |   |
|----------------|---------------|--------------------|------------------------------|---|-------|---|
| Access Policy: | Read Write 💌  | Write Policy:      | Write Through                | ۳ |       |   |
| Read Policy:   | No Read Ahead | Strip Size (MB):   | 64k                          | • |       |   |
| Cache Policy:  | Direct IO 💌   | Size               | 1905440                      |   | MB    | • |
|                |               |                    | [952720 : 1905440]           |   |       |   |
|                |               |                    |                              | 1 |       |   |
|                |               | Generate XMLAPI    | Request Create Virtual Drive |   | Close |   |

9. Verificare che l'unità sia stata creata come mostrato nelle immagini.

# / ... / Cisco 12G SAS Modular Raid Controller (SLC)

| Controlle          | er Info              | Physical              | Drive Info                 | v                 | irtual Driv     | ve Info                 | Ba               |
|--------------------|----------------------|-----------------------|----------------------------|-------------------|-----------------|-------------------------|------------------|
| Create Vi          | rtual Drive fi       | rom Unused            | d Physical (<br>Firmware L | Drives            | Create Vir      | rtual Drive             | from             |
| A / / Cisco 12G S/ | AS Modular Raid Cont | roller (SLOT-HBA) /   | Virtual Drive Info         |                   | Refresh   H     | iost Power   Launch KVM | Ping   Rebo      |
| Visual Drives      | Initial Drives       | e Info Battery Backup | Ve Delete Virtual Drive    | Edil Virtual Driv | e Hida Drive Sa | cure Virtual Drive      | let Transport Ra |

Optimal

Good

1905440 MB

RAID 5

false

#### Parte 2. Installazione di ESXi

0

Passaggio 1. Scaricare Cisco Custom ISO® da VMware come mostrato nell'immagine.

RAID5\_123

| 5                                                                                       | vare                                                                             |    | Products       | Accounts                                        | Suppo  |
|-----------------------------------------------------------------------------------------|----------------------------------------------------------------------------------|----|----------------|-------------------------------------------------|--------|
| Home / CISCO C                                                                          | lustom Image for ESXI 6.0 Uts GA Install CD                                      |    |                |                                                 |        |
| Downloa                                                                                 | ad Product                                                                       |    |                |                                                 |        |
| Version                                                                                 | 60U1a                                                                            |    | Product R      | esources                                        |        |
| Documentation                                                                           | Blade Servers                                                                    |    | Mew My Downi   | oad History                                     |        |
|                                                                                         | Rack servers<br>E-Series Blades                                                  |    | Product Inform | ation                                           |        |
|                                                                                         | Support Metrix                                                                   |    | Documentation  | í.                                              |        |
| Release Date                                                                            | 2015-10-30                                                                       |    | Community      |                                                 |        |
| Туре                                                                                    | Custom ISOs                                                                      |    | 📩 Get Free T   | irial                                           |        |
|                                                                                         |                                                                                  |    |                |                                                 |        |
| Product Downloa                                                                         | vds Version History                                                              |    |                |                                                 |        |
| Finduct Download                                                                        | Mage for ESXI 6.0 U1a GA Install CD                                              | Ç. |                | Dewnload Now                                    |        |
| File<br>CISCO Custor<br>File size: 353 2                                                | Mds Version History<br>Information<br>Im Image for ESXI 6.0 U1a GA Install CD    | Q  |                | Download Now                                    |        |
| File<br>CISCO Custer<br>File size: 353.2<br>File type: iso                              | version History<br>Information<br>m Image for ESXI 6.0 U1a GA Install CD<br>5 MB | Ş  |                | Download Now<br>Download Manage                 | r      |
| File<br>CISCO Custor<br>File size: 353 2:<br>File type: Iso<br>Read More                | Mage for ESXI 6.0 U1a GA Install CD                                              | ₿. |                | Download Now<br>Download Manage                 | r      |
| File<br>CISCO Custer<br>File size: 353.2<br>File type: iso<br>Read More<br>CISCO Custer | Mage for ESXI 6.0 U1a GA Install CD                                              | Ş  |                | Download Now<br>Download Manage<br>Download Now | ,<br>, |

Passaggio 2. Accedere a CIMC e avviare la console KVM. Assicurarsi che JRE 1.7 o versione successiva sia installato sul PC se si utilizza Java. In questo caso, si utilizza un **KVM basato su HTML** come illustrato nell'immagine.

| 🗲 📲 Cisco Integrated Management Controller |                          | *                         | × 7 admin@       | 64.10 |
|--------------------------------------------|--------------------------|---------------------------|------------------|-------|
| 🕈 / Chassis / Summary 🔺                    |                          | Refresh   Hos             | Power Launch KVM | F     |
| Server Properties                          | Cisco Integrated Manager | nent Controller (Cisco II | Java based KVM   |       |
| Product Name: UCS C220 M4S                 | Hostname: C220-FCH       | 1850V31Y                  |                  | J     |
| Serial Number: FCH1850V31Y                 | IP Address: 10.197.252   | 2.34                      |                  | -     |
|                                            |                          |                           |                  |       |

Passaggio 3. Installare l'ISO virtuale con la console KVM come illustrato nelle immagini.

| File View | Macros Tools                                                                                                    | Power                                                                                        | Boot Device                                                                                                    | Virtual Me<br>Activare         | dia Help<br>Virtual Devices                                                                                                    |                                                                                                    |
|-----------|----------------------------------------------------------------------------------------------------|----------------------------------------------------------------------------------------------|----------------------------------------------------------------------------------------------------|--------------------------------|----------------------------------------------------------------------------------------------------|----------------------------------------------------------------------------------------------------|
|           | Cisco Busines<br>For your conv                                                                                        |                                                                                              | n 7000<br>this server h                                                                                           | Map CD/<br>Map Rer<br>Map Flor | /DVD<br>novable Disk<br>ppy Disk                                                                                                    | ESXi Vers<br>Machines predeployed                                                                        |
|           | Cisco Prime<br>Cisco Unifi<br>Cisco Unity<br>Cisco Insta<br>Cisco Pagin<br>Cisco Conta<br>Cisco Prime<br>Please refer | Collabo<br>ed Connect<br>nt Messa<br>g Server<br>ct Cente<br>Collabo<br>to the B<br>/go/be7k | ration Provisi<br>nications Mana<br>ion<br>ging and Prese<br>r Express<br>ration Deploym<br>business Editio<br>ig |                                | Medium install<br>7500 user template<br>5000 user template<br>5000 user template<br>Standard template<br>400 agent temlate<br>Standard template<br>standard template | 11.6<br>11.5(1)SU2<br>11.5(1)SU2<br>11.5(1)SU2<br>11.5(2)<br>11.5(1)<br>11.5(3)<br>formation on how to u |

| Virtual Media - | CD/DVD                                      | < |
|-----------------|---------------------------------------------|---|
| Image File :    | Vmware-ESXi-6.0.0-3073146-Custom-Cie Browse |   |
|                 |                                             |   |
|                 | Im Map Drive Cancel                         |   |

Passaggio 4. Riavviare il server UCS da KVM, premere **F6** all'avvio, come mostrato nelle immagini.

|   | Cisco Integrated Management Controller |      |        |                                  |                                |                                         |                 |                                                            |  |  |  |
|---|----------------------------------------|------|--------|----------------------------------|--------------------------------|-----------------------------------------|-----------------|------------------------------------------------------------|--|--|--|
|   | File                                   | View | Macros | Tools                            | Power                          | Boot Device                             | Virtual Med     | dia Help                                                   |  |  |  |
| Г |                                        |      |        |                                  | Power                          |                                         |                 |                                                            |  |  |  |
|   |                                        |      |        |                                  | Power                          | Off System                              |                 |                                                            |  |  |  |
|   |                                        |      | Cisco  | Busines                          | s Reset                        | System (warn                            | n boot)         |                                                            |  |  |  |
|   |                                        |      |        |                                  | Power                          | r Cycle System                          | n (cold boot)   |                                                            |  |  |  |
|   |                                        |      | For yo | our conv                         | en rence,                      | THIS SERVER I                           | as deen dui     | it with the following                                      |  |  |  |
|   |                                        |      | Cisc   | co Prime<br>co Unifi<br>co Unitu | Collabo<br>ed Connu<br>Connect | ration Provisi<br>nications Mana<br>ion | ion ing<br>iger | Medium install<br>7500 user template<br>5000 user template |  |  |  |
|   |                                        |      | Cise   | o Insta                          | nt Messa                       | ging and Prese                          | ence Server     | 5000 user template                                         |  |  |  |

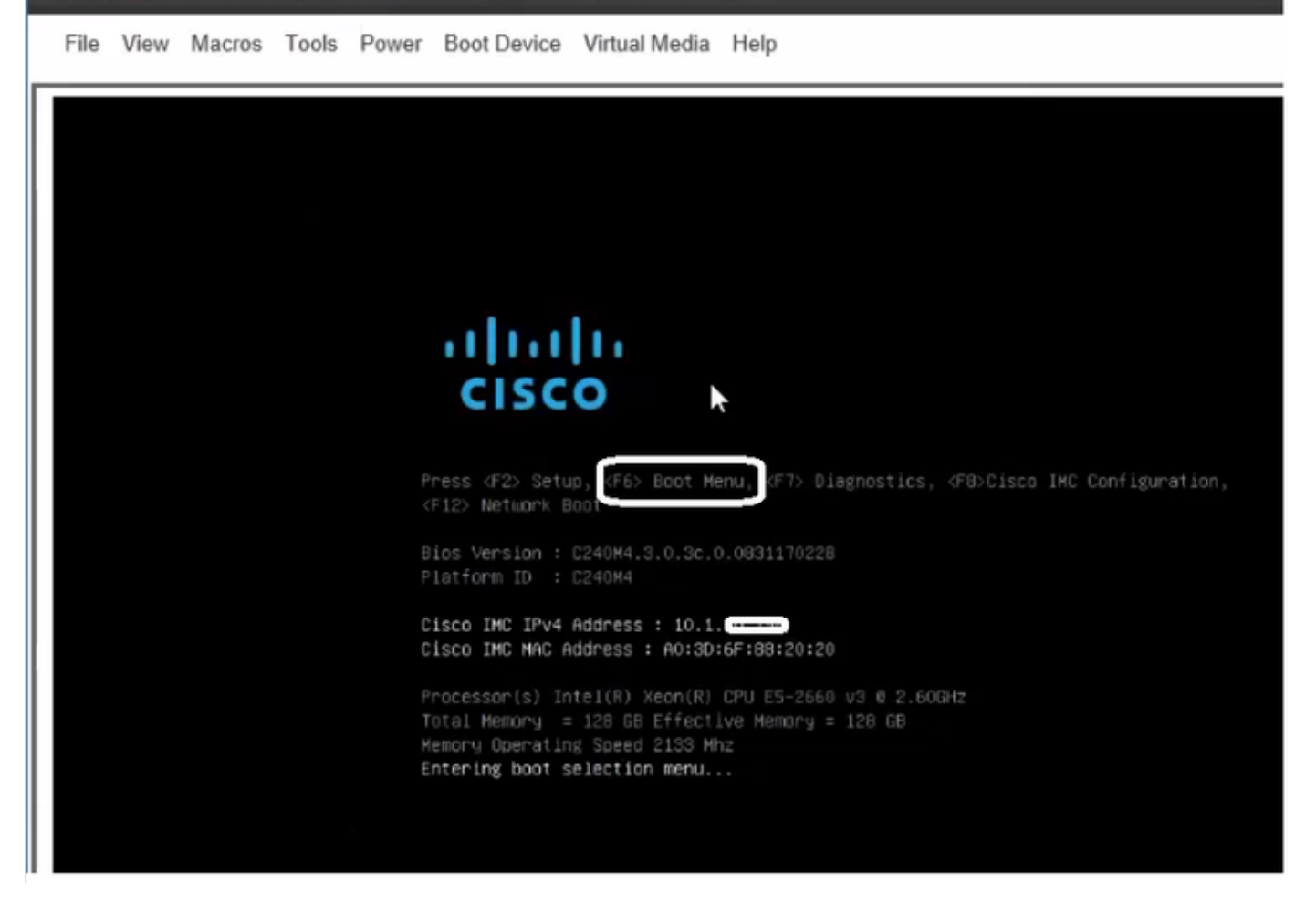

Passaggio 5. Selezionare Virtual CD/DVD Option (Opzione CD/DVD virtuale), quindi premere Invio, come mostrato nell'immagine.

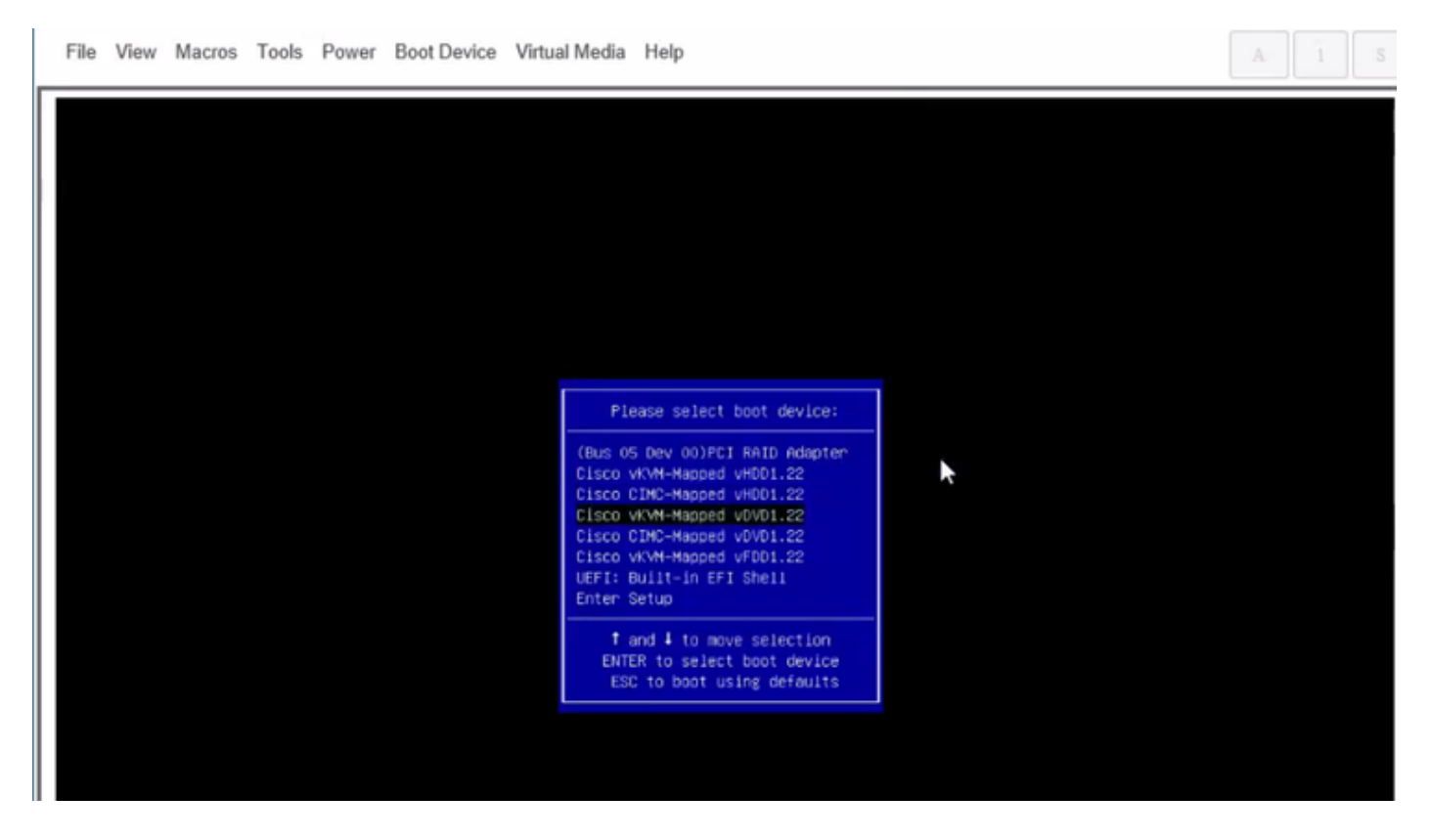

Passaggio 6. Procedere con l'installazione di ESXi come mostrato nelle immagini.

#### Cisco Integrated Management Controller

admin@

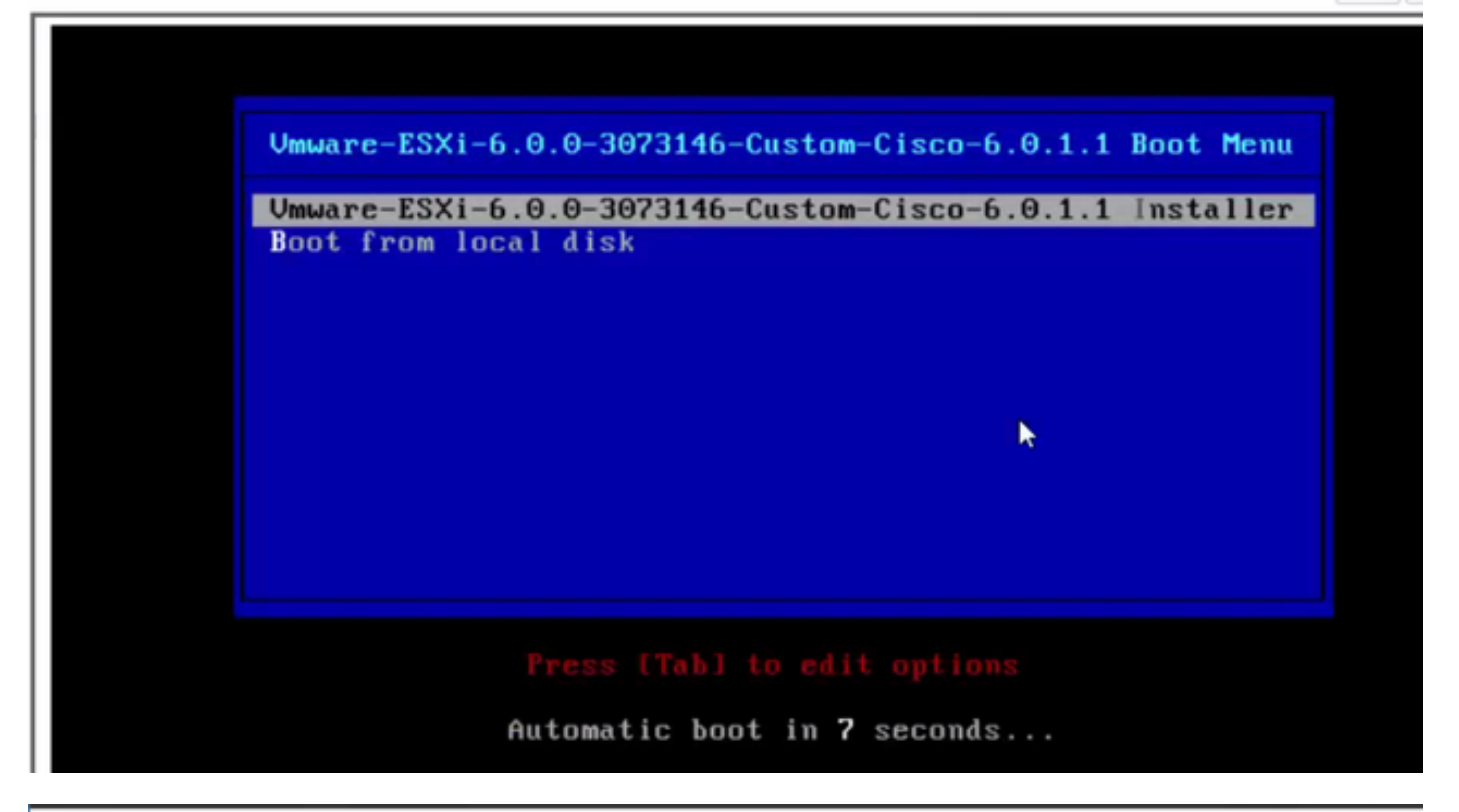

File View Macros Tools Power Boot Device Virtual Media Help
A
1
3

Loading ESX1 installer

Loading (boot, bdl)
Booting (boot, bdl)
Booting (boot, bdl)
Booting (boot, bdl)
Booting (boot, bdl)
Booting (boot, bdl)
Booting (boot, bdl)
Booting (boot, bdl)
Booting (boot, bdl)
Booting (boot, bdl)
Booting (boot, bdl)
Booting (boot, bdl)
Booting (boot, bdl)
Booting (boot, bdl)
Booting (boot, bdl)
Booting (boot, bdl)
Booting (boot, bdl)
Booting (boot, bdl)
Booting (boot, bdl)
Booting (boot, bdl)
Booting (boot, bdl)
Booting (boot, bdl)
Booting (boot, bdl)
Booting (boot, bdl)
Booting (boot, bdl)
Booting (boot, bdl)
Booting (boot, bdl)
Booting (boot, bdl)
Booting (boot, bdl)
Booting (boot, bdl)
Booting (boot, bdl)
Booting (boot, bdl)
Booting (boot, bdl)
Booting (boot, bdl)
Booting (boot, bdl)
Booting (boot, bdl)
Booting (boot, bdl)
Booting (boot, bdl)
Booting (boot, bdl)
Booting (boot, bdl)
Booting (boot, bdl)
Booting (boot, bdl)
Booting (boot, bdl)
Booting (boot, bdl)
Booting (boot, bdl)
Booting (boot, bdl)
Booting (boot, bdl)
Booting (boot, bdl)
Booting (boot, bdl)
Booting (boot, bdl)
Booting (boot, bdl)
Booting (boot, b

File View Macros Tools Power Boot Device Virtual Media Help

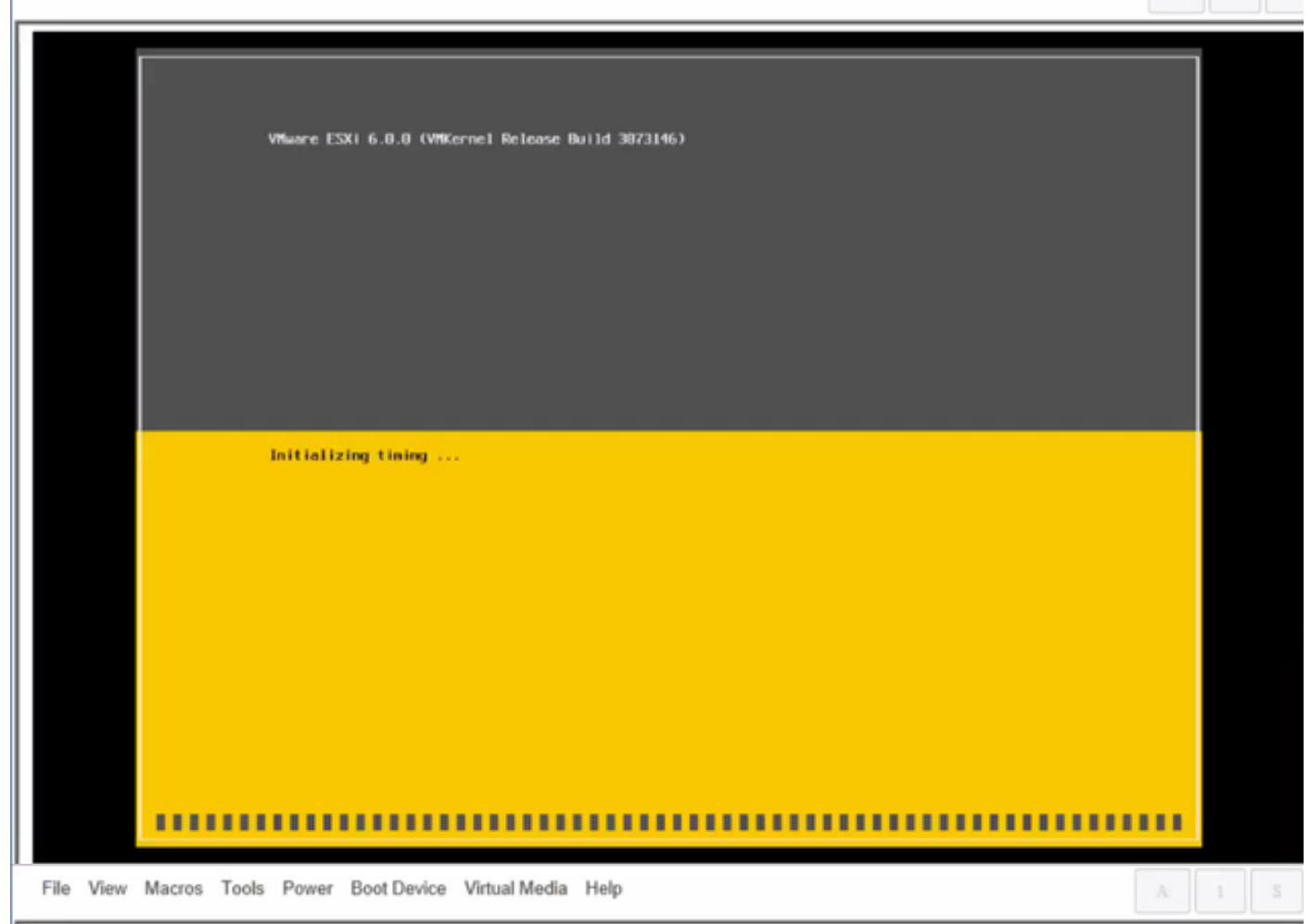

Wheare ESXi 6.0.0 Installer

Helcone to the VMware ESXI 6.0.0 Installation

Where ESXi 6.0.0 installs on most systems but only systems on Where's Compatibility Guide are supported.

Consult the Whware Compatibility Guide at: http://www.vmware.com/resources/compatibility

Select the operation to perform.

(Esc) Cancel (Enter) Continue

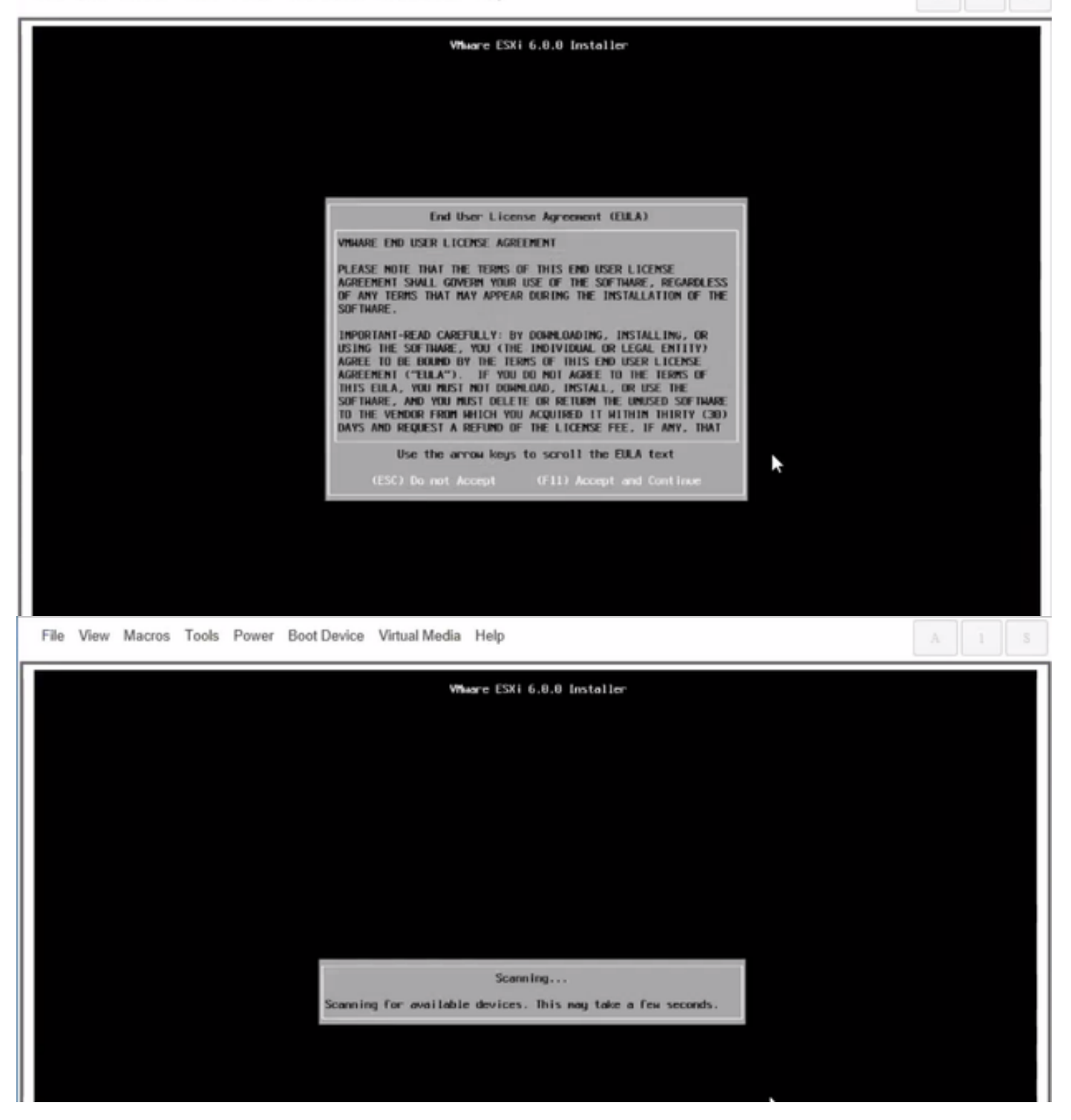

Nota: Selezionare l'unità creata in CIMC.

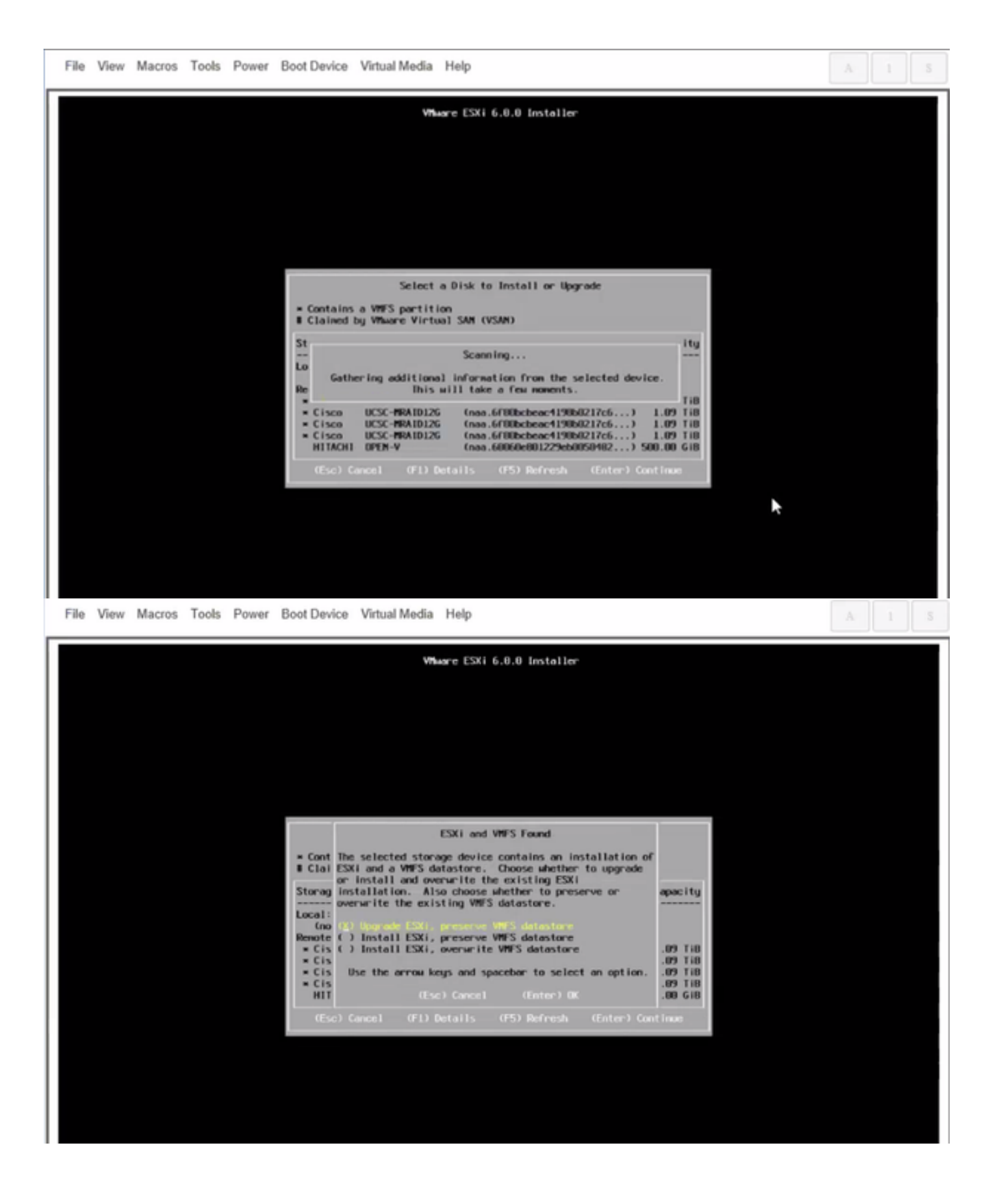

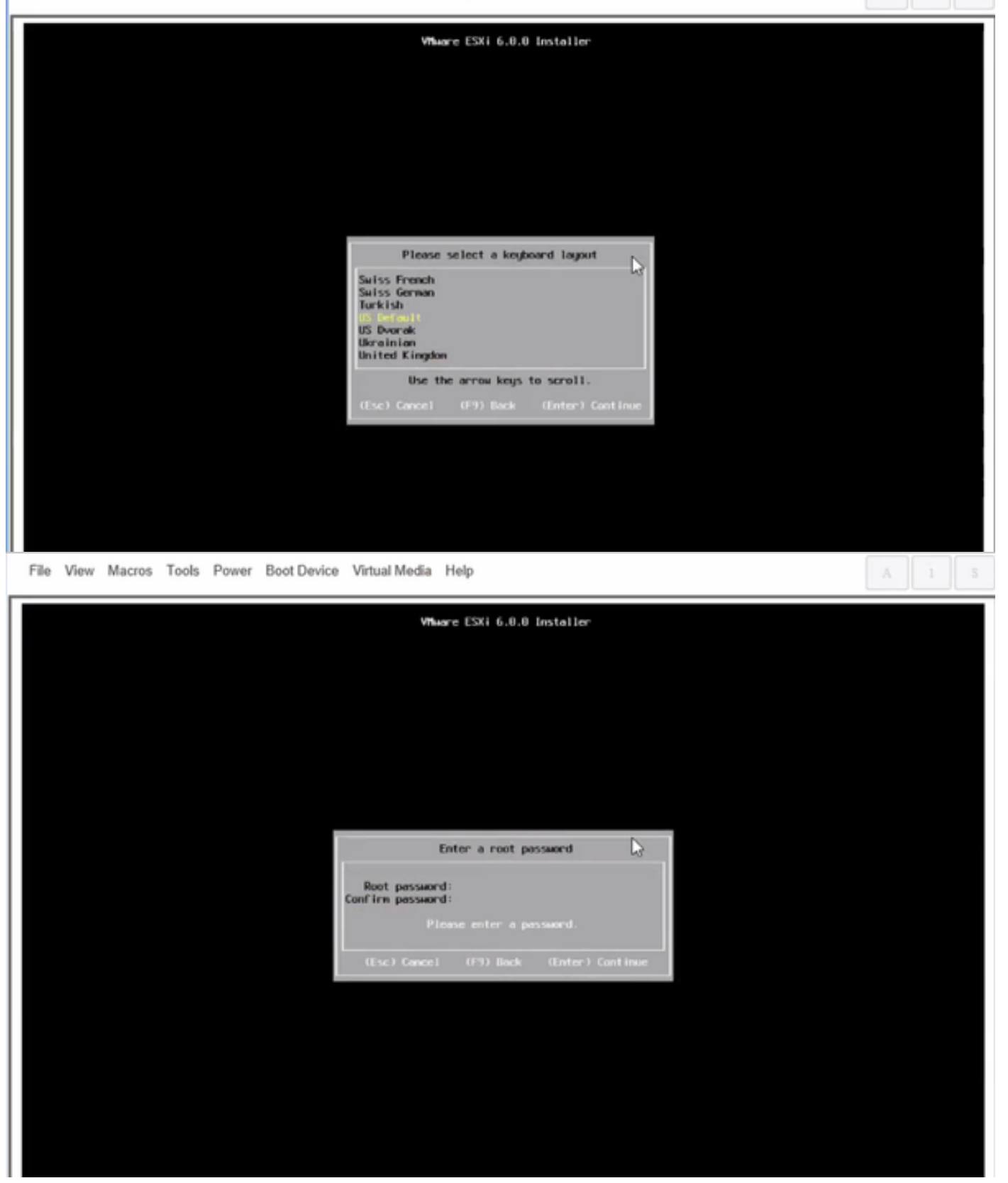

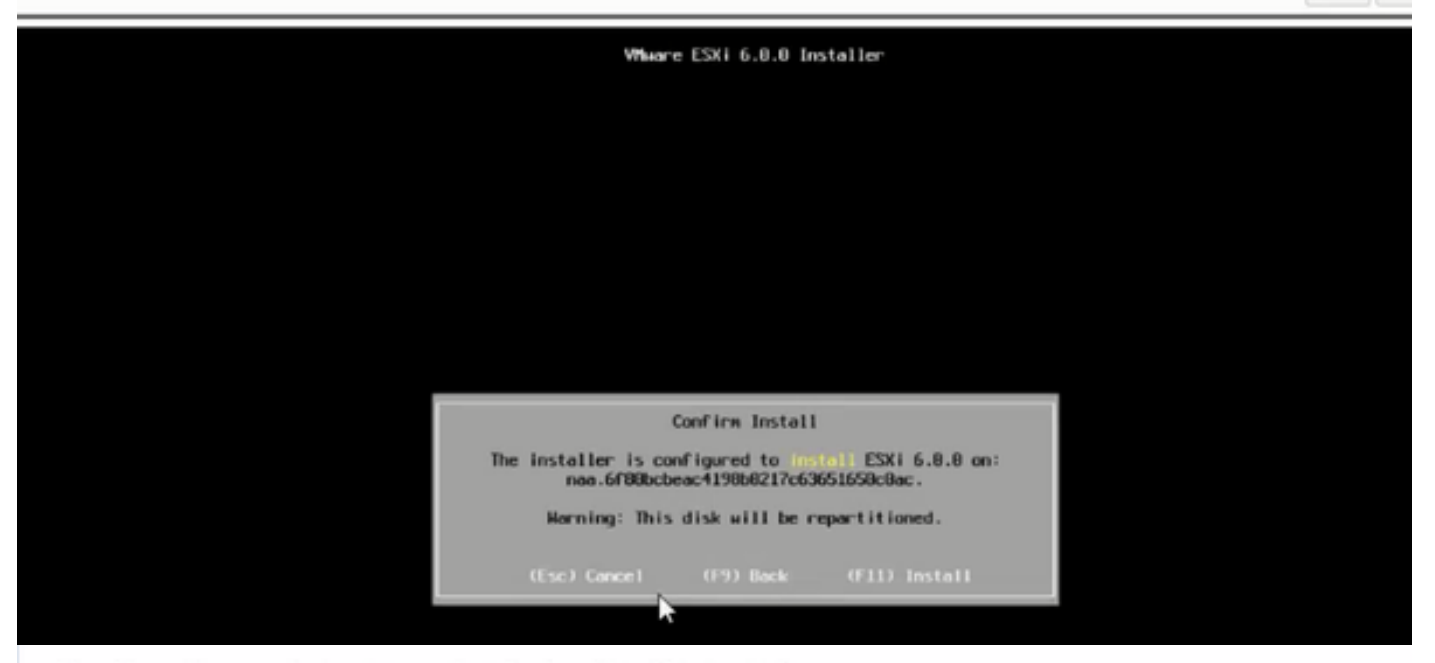

File View Macros Tools Power Boot Device Virtual Media Help

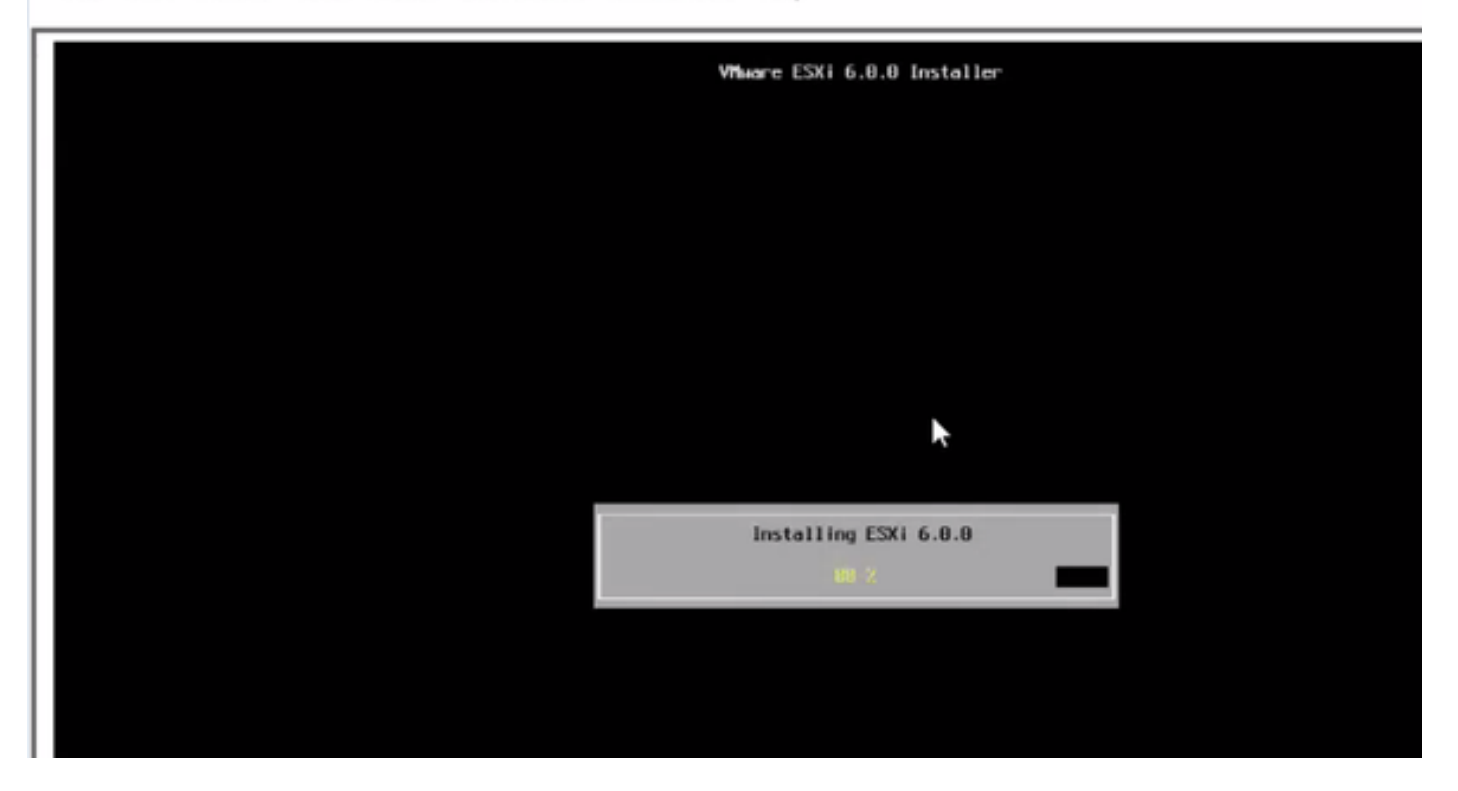

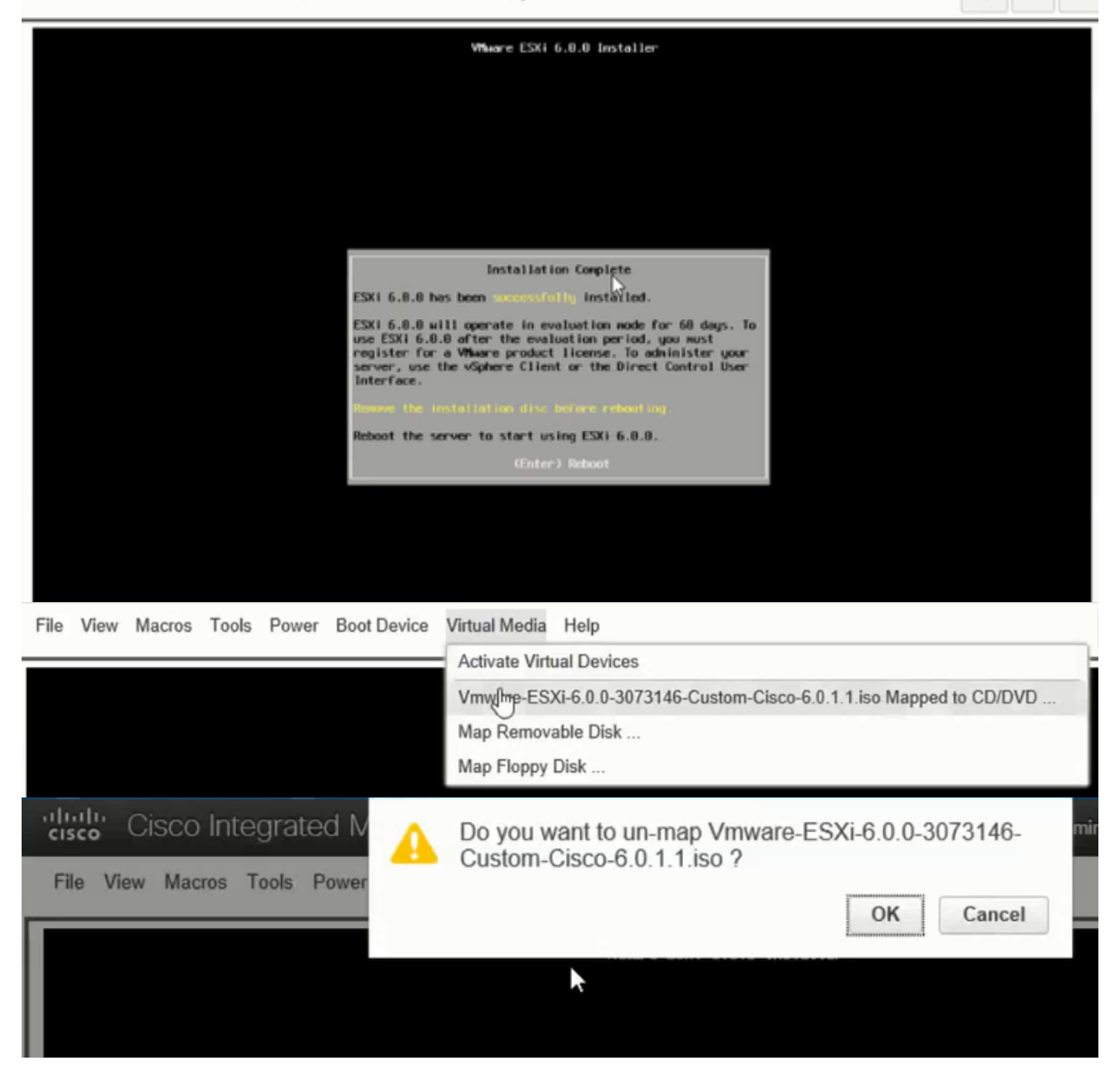

Passaggio 6. Da DCUI premere **F2**, configurare ESXi IP, subnet, VLAN (opzionale) come mostrato nelle immagini.

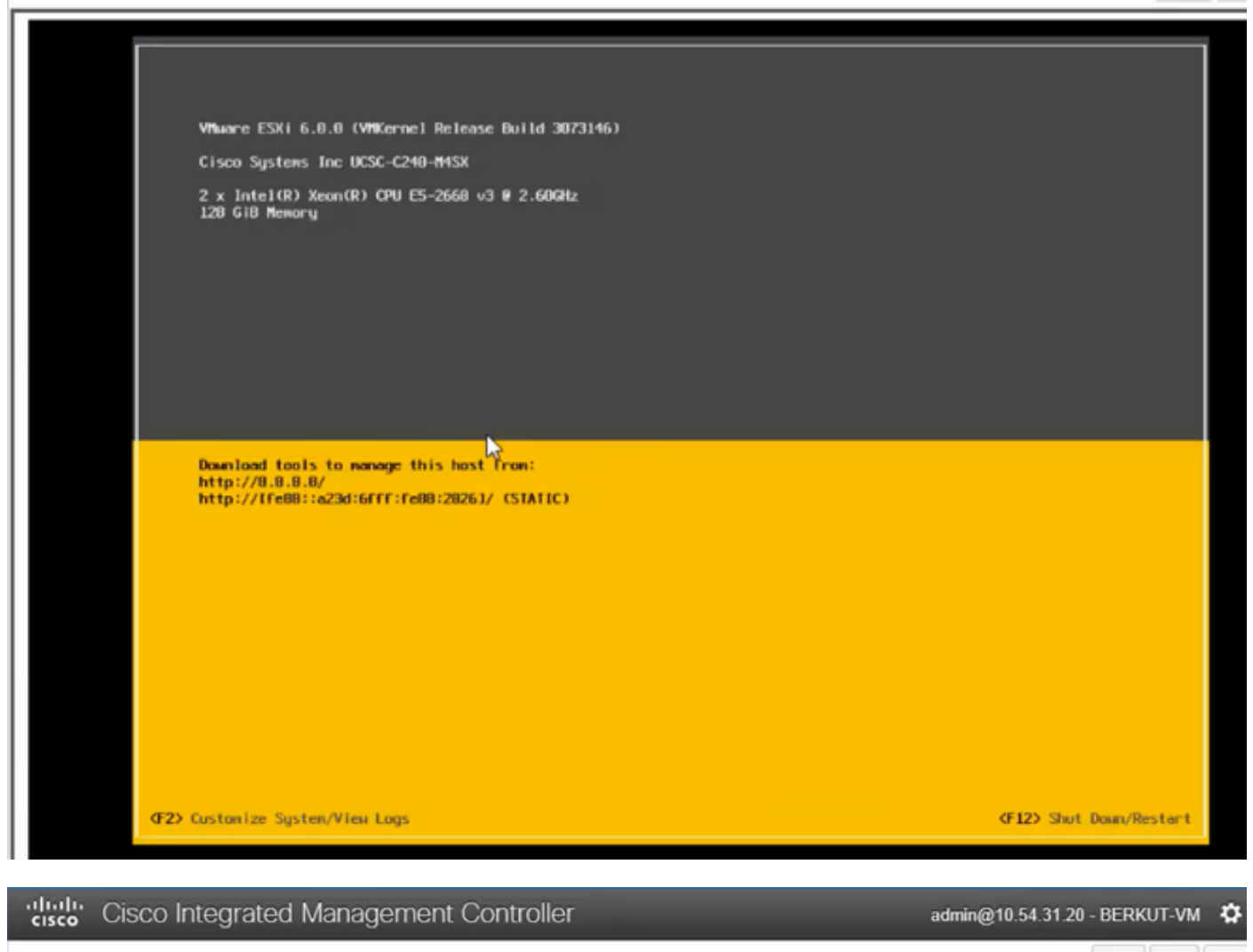

File View Macros Tools Power Boot Device Virtual Media Help

| Configure Management Network                                                                                                | IPv1 Configuration                                                                                                    |
|----------------------------------------------------------------------------------------------------|----------------------------------------------------------------------------------------------------|
| Network Adoptors<br>VLAN (optional)<br>IPv4 Configuration<br>IPv6 Configuration<br>DHS Configuration<br>Custon DHS Suffixes | Automotic<br>IPvd.Addness: Not set<br>Subnet Mask: Not set<br>Default Gatewag: Not set<br>This host cervabisin en IPvt.addness and other networking,<br>parameters antavalizettig if goer network includes a ONCP<br>serven - TE unit, eskogion nofwenkradministrator for the<br>oppropriath; settings. |

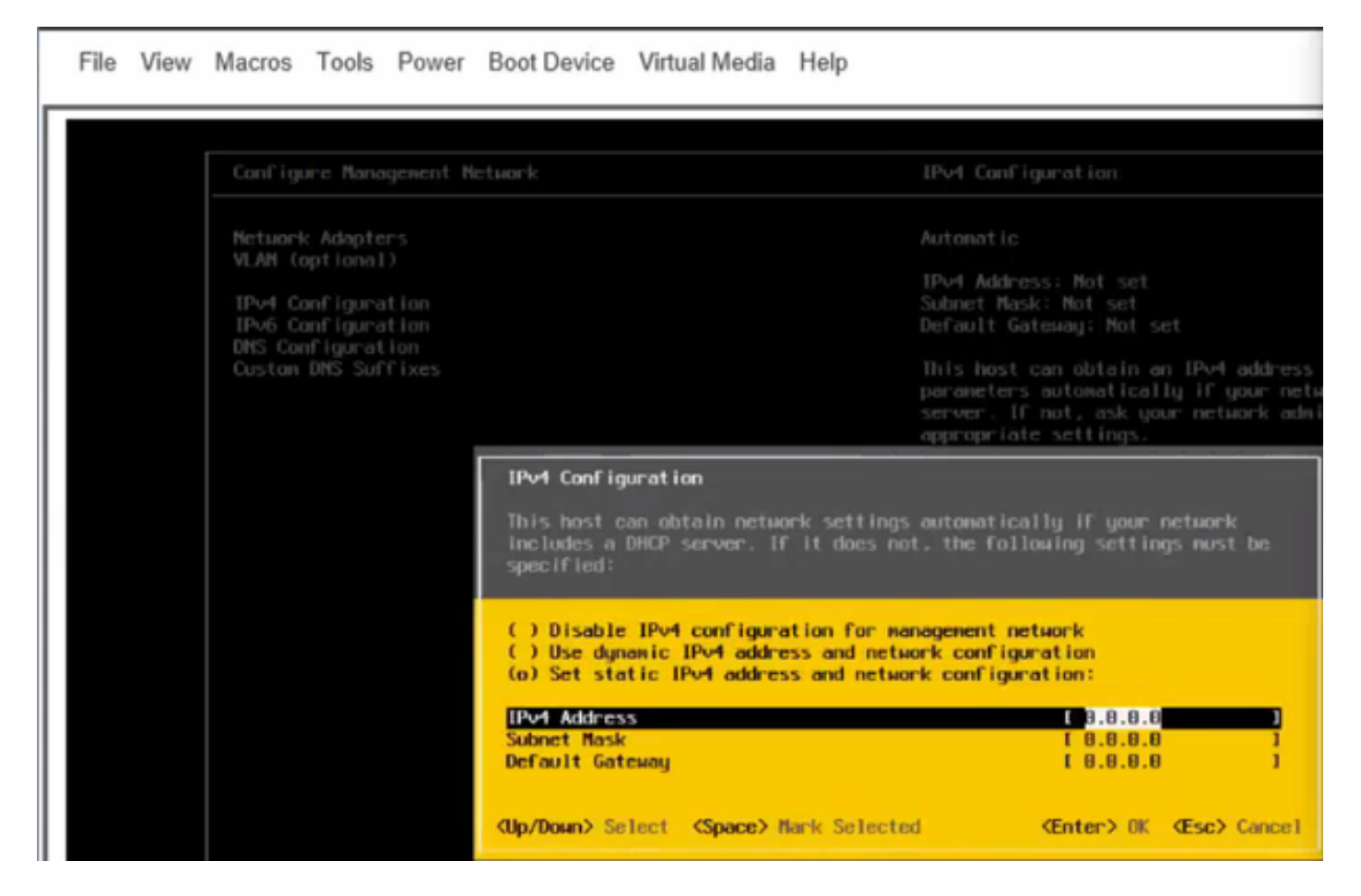

Da questo momento in poi, accedere all'IP ESXi da Vsphere Client o da un browser Web e caricare UC ISO nell'archivio dati per installare VM.

# Verifica

Fare riferimento a questa sezione per verificare che la configurazione funzioni correttamente.

La verifica è illustrata nella Parte 1. Configurazione CIMC > Passaggio 9. dell'articolo.

# Risoluzione dei problemi

Al momento non sono disponibili informazioni specifiche per la risoluzione dei problemi di questa configurazione.